# 6.1.5 Open (Display)

# [Function explanation]

## [Function outline]

Displays the contents of selected data on the browser without downloading.

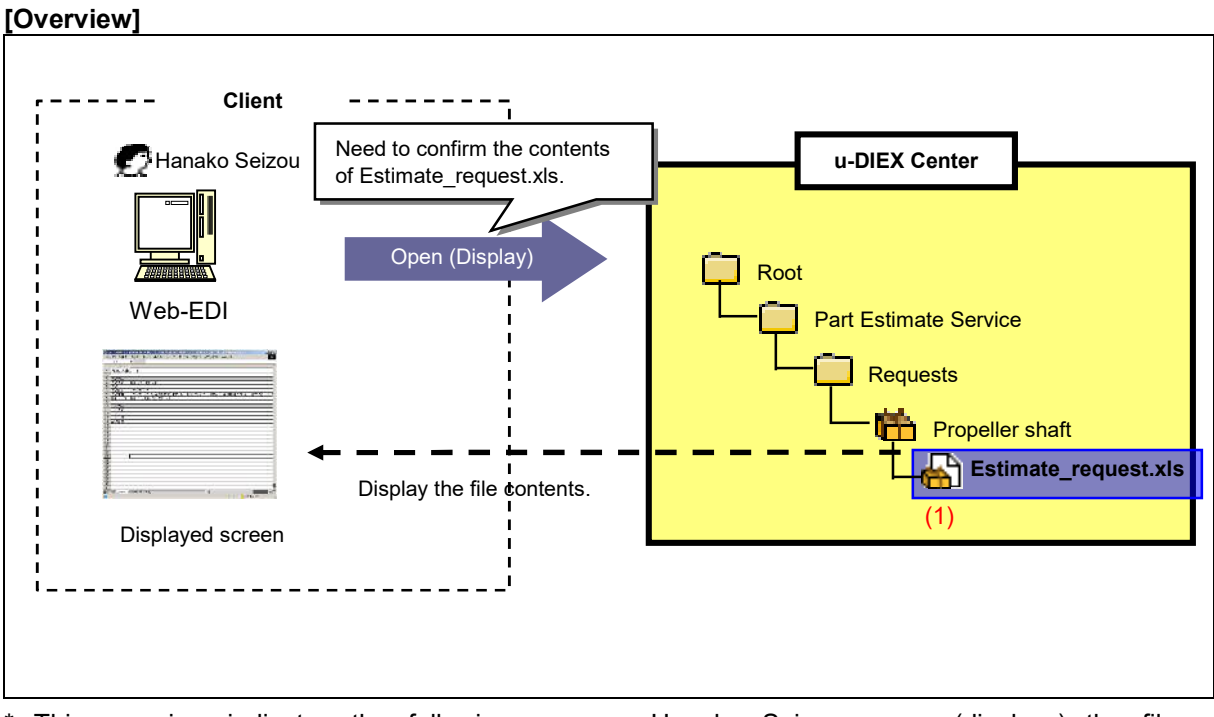

\* This overview indicates the following process: Hanako Seizou opens (displays) the file 'Estimate\_request.xls' from the location '/Part Estimate Service/Requests/Propeller shaft' at u-DIEX.

# [Main functions]

### (1) Types of data that can be opened (displayed)

Files and package-files can be opened.

# (2) File formats that can be opened (displayed)

File types such as .txt, .doc, .xls, .ppt, .pdf, .html, .jpg and .gif can be opened.

\*It is necessary that the corresponding application should be installed in order to open each format.

#### [Operating explanation with the screens]

Explains Open (Display) procedure in the overview by using Web-EDI screen.

#### -Display the file

- (1) Select the folder or package-folder that store the data to display from folder tree.
- (2) Click on the package-file icon.

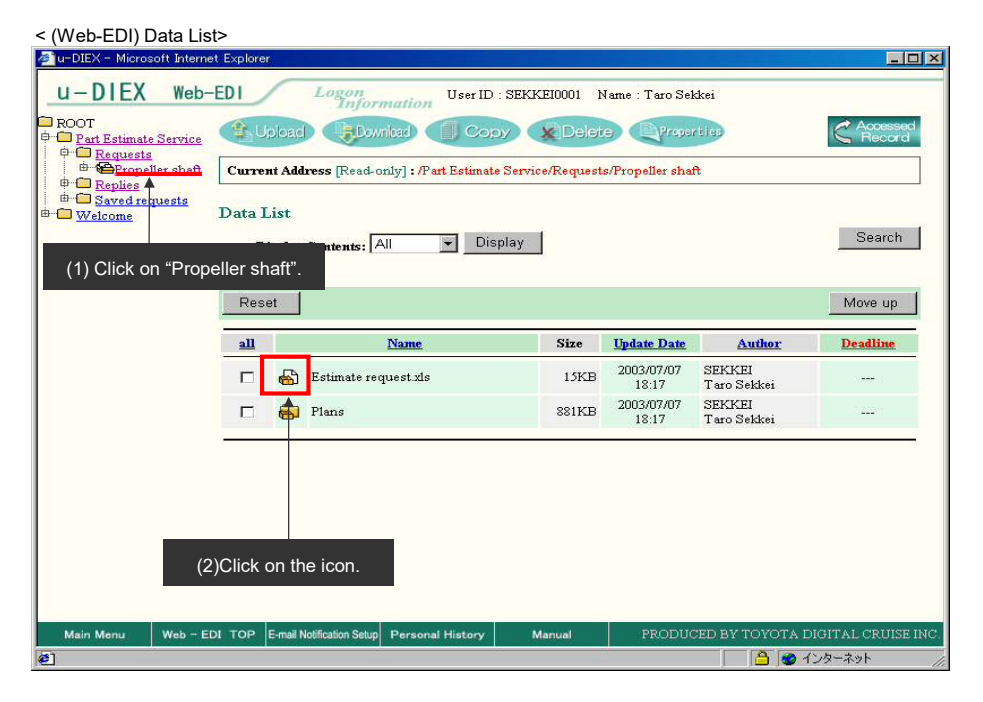

#### (3) Data contents are displayed on the browser.

<Displayed screen on the Browser>

| Https://d-front01u-diex.jp/home-en/servlet/JP.d cruise.http.servlet.SivFuncFile.htoDisplay?lan - Microsoft Internet Explorer  ローズ (パロ) 使用(ロ) 使用(ロ) 使用(ロ) 使用(ロ) (ロ) (ロ) (ロ) (ロ) (ロ) (ロ) (ロ) (ロ) (ロ) |                                                |
|----------------------------------------------------------------------------------------------------|------------------------------------------------|
|                                                                                                    |                                                |
| A - 50                                                                                                    | B                                              |
| 1 Part estimate                                                                                                    |                                                |
| 2                                                                                                    |                                                |
| 3 Content of request                                                                                                    |                                                |
| 4 Client Name                                                                                                    | Sekkei company. Taro Sekkei                    |
| 5 Request day                                                                                                    |                                                |
| 6 Request part Name                                                                                                    | Propeller Shaft                                |
| 7 Outline of request                                                                                                    | Manufacture of a propeller-shaft is requested. |
| 8 blueprint list                                                                                                    | blue print1, blue print2, blue print3          |
| 9                                                                                                    |                                                |
| 10 Content of answer                                                                                                    |                                                |
| 12 Appundent                                                                                                    |                                                |
| 13 Pepty amount of manay                                                                                                    |                                                |
| 14 Mapufacturing period                                                                                                    |                                                |
| 15                                                                                                    |                                                |
| 16                                                                                                    |                                                |
| 17                                                                                                    |                                                |
| 18                                                                                                    |                                                |
| 19                                                                                                    |                                                |
| 20                                                                                                    |                                                |
| 21                                                                                                    |                                                |
| 22                                                                                                    |                                                |
| 23                                                                                                    |                                                |
| 24                                                                                                    |                                                |
| 25                                                                                                    |                                                |
| 26                                                                                                    |                                                |
| 27                                                                                                    |                                                |
| 28                                                                                                    |                                                |
| 29                                                                                                    |                                                |
| 30                                                                                                    |                                                |
| 31                                                                                                    |                                                |
| Sheet1 (Sheet2 (Sheet3                                                                                                    |                                                |
| <b>E</b>                                                                                                    | 🔒  不明なゾーン //.                                  |